## SedonaWeb Login

Last Modified on 04/25/2024 5:58 pm EDT

Whether an existing registered customer or a customer whom has just completed the new customer registration, the following steps are the same.

At the main login page, type in the UserName (the customer's registered email address) and password then click on the Log In option as shown in the illustration below.

If the customer forgets their password, this may be reset. Please refer to the topic Forgot Password.

| BCLD                     |                                       | 2                     |                                                                                                    |                                                  |
|--------------------------|---------------------------------------|-----------------------|----------------------------------------------------------------------------------------------------|--------------------------------------------------|
| SedonaAPI Himm Al        |                                       |                       |                                                                                                    |                                                  |
| Log in<br>Use a local ac | count to log in.                      |                       | Welcome                                                                                                    |                                                  |
| UserName<br>Password     | marv@abcalarm.com                     | mary@abcafarm.com     | If you have not visited this site before<br>need to create a new account. Phase ci<br>link labeled Prograter as a new user' ff<br>created a new account then please login<br>credentials. | then you<br>lick on the<br>you have<br>with your |
|                          | Log in<br>Register as a new Customer? | Forgot your password? |                                                                                                    |                                                  |

## Forgot Password

If the registered customer has forgotten their password, from the main login page, type in the UserName (the customer's registered email address) and password then click on the "Forgot your password?" option as shown in the illustration below.

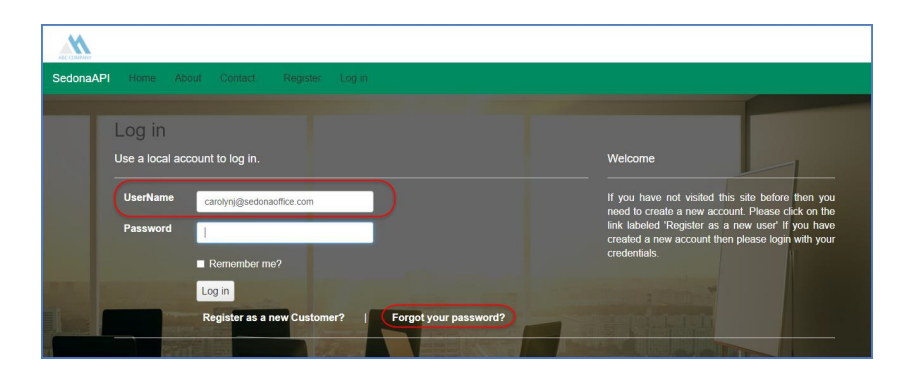

The Forgot your password page will be displayed. Enter your registered email address then click on the Submit button. If a valid email address was submitted, you will receive an email, which will include a link for resetting your password.

| SedonaAPI | Home About Contact Register Log in                                            |
|-----------|-------------------------------------------------------------------------------|
|           |                                                                               |
|           | Forgot your password?                                                         |
|           | Email carolyn@sedonaoffice.com                                                |
|           |                                                                               |
|           |                                                                               |
|           |                                                                               |
| SedonaAPI | Home About Contact Register Log in                                            |
|           | Forgot Password Confirmation. Please check your email to reset your password. |
|           |                                                                               |